## 1.下载软件

1.1 可扫描下方二维码下载软件。

1.2 通过手机应用市场下载。IOS 系统在"APP STORE",安卓系统通过手机官方应用市场或应 用宝、豌豆荚、360 应用市场、百度手机助手等第三方应用市场搜索"闪动校园"下载 APP。

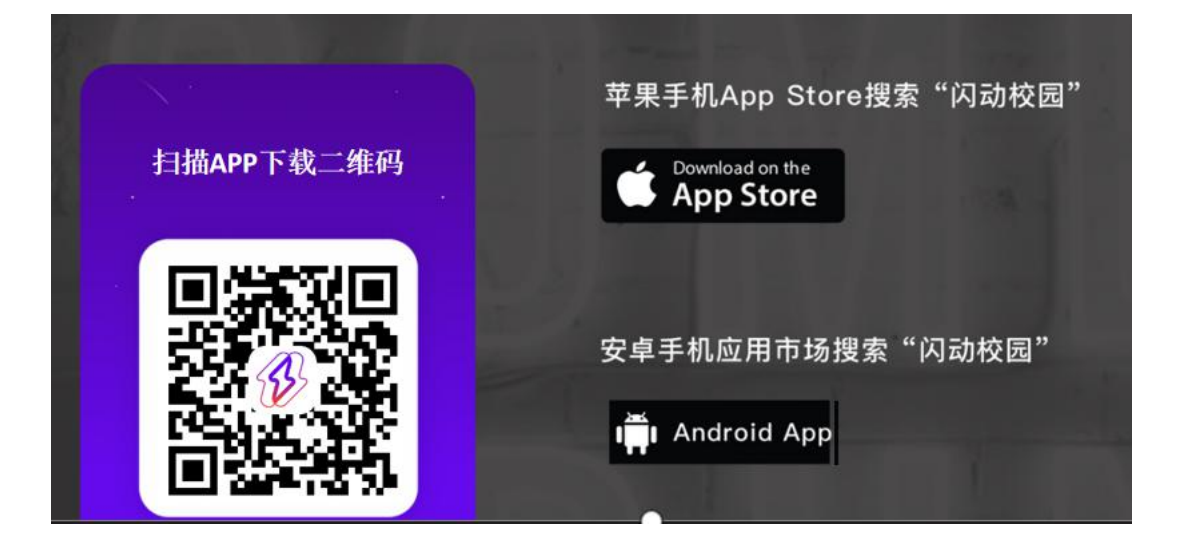

- 2.注册认证
- 2.1 根据界面提示进行注册。

2.2 输入学号进行校检,自动匹配学生对应姓名信息,确认相关信息是否正确。

2.3 完成注册,正式启用。

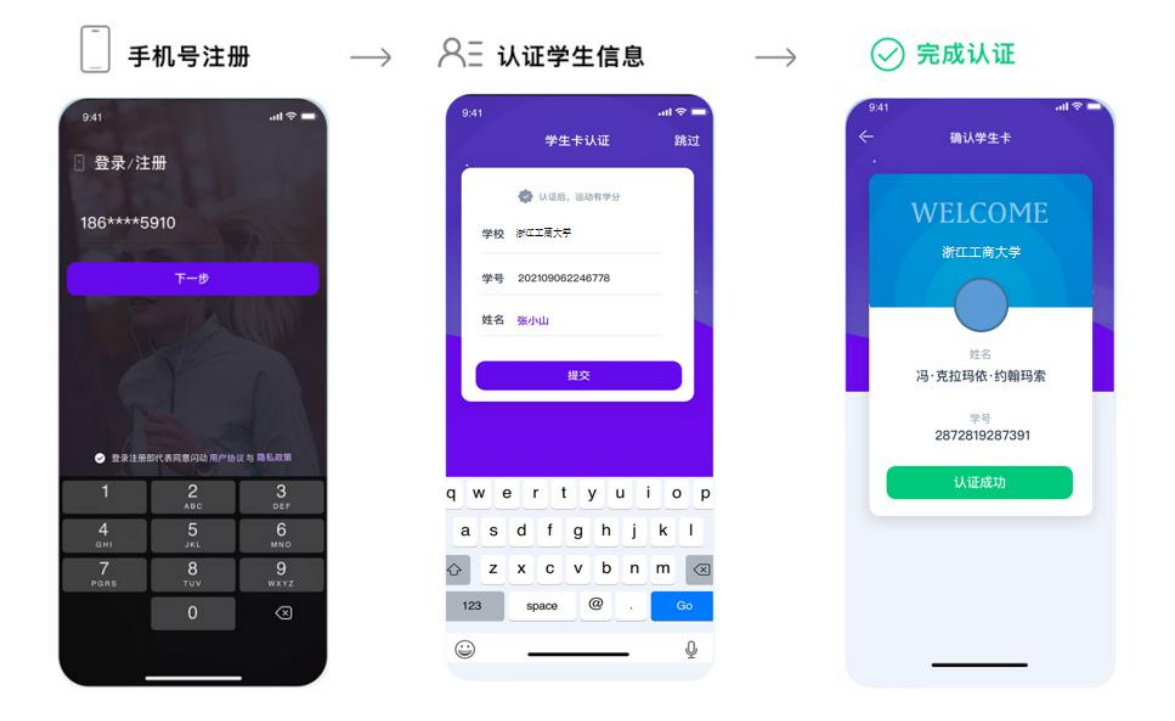

## 3. 开始跑步

使用"阳光跑"功能:

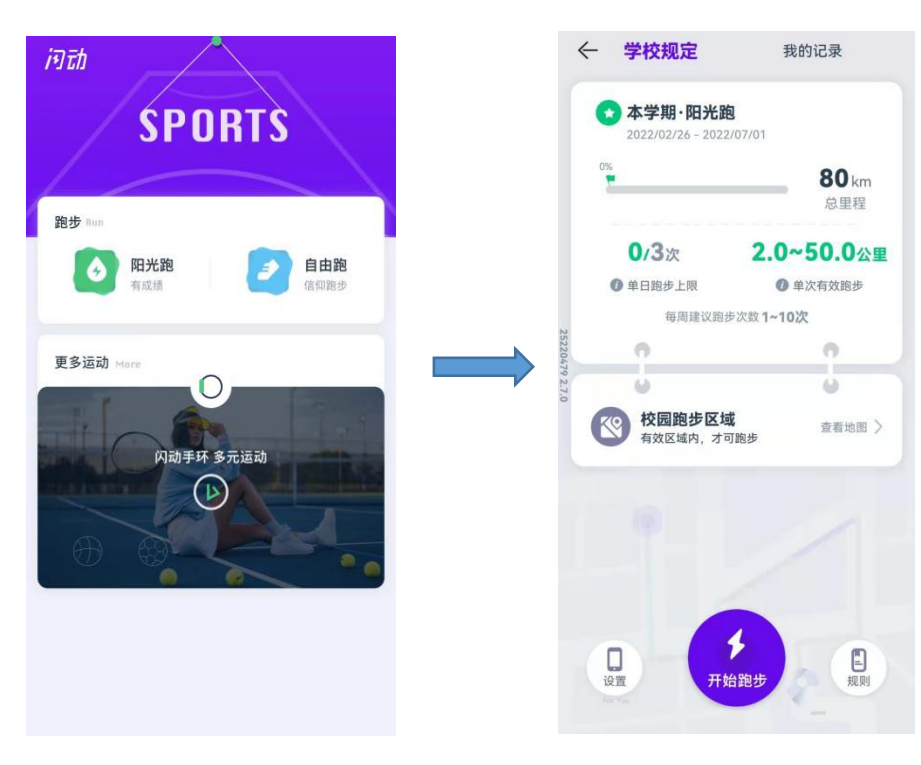

点击"开始跑步"

(一)公里数:每次跑步须跑完要求的最低公里数;

(二) 点位打卡

顺序打卡模式:系统随机跳出需要经过的点 位数,需按照点位标记的顺序 1→2→3 →……依次经过点位。未按照顺序靠近点位 则不感应;

(三) 跑步速度: 符合配速要求;

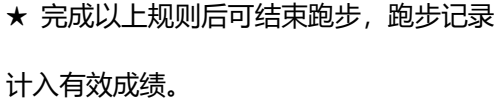

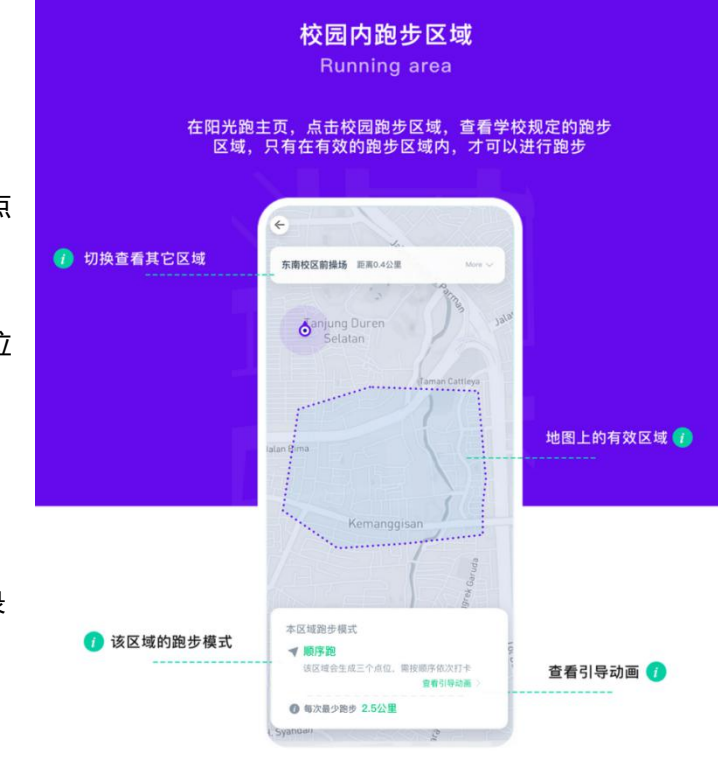

## 4. 查看跑步记录

4.1 完成跑步后可在开始跑步页面-"我的记录"查看当前校园跑 完成情况。

4.2 学生可通过手机 APP 及时查询自己相关的校园跑信息,如对记录和里程有异议者,请及时与客服联系。

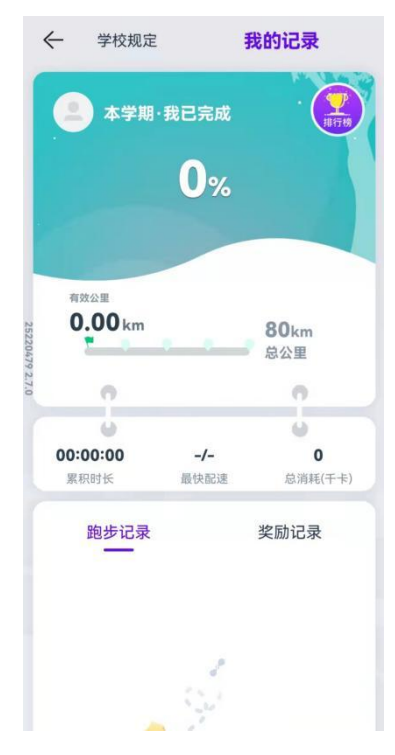

## 5. 联系方式

在使用软件过程中如遇疑问,可通过以下方式联系解决。可保留跑步运行界面截图或录制屏幕,准确描述遇到的情况,以便于快速解决使用过程种遇到的问题,答疑解惑。

5.1 可在 APP "我" - "客服中心" , 查看 相关注意事项。

5.2 可通过 APP"客服中心"-"人工客服" 入口联系咨询。各班长可加入软件使用答 疑群(QQ号 259417048)。

5.3 联系技术人员 QQ 号 947196374、 3627723733。

5.4 联系体工部戴老师 18815040693 (手 机号同微信)。

5.5 可查阅附件: APP 使用注意事项及常见问题解答。

| 8              |                   |            | 设置                 | ←. 客服中心                                                                             |  |
|----------------|-------------------|------------|--------------------|-------------------------------------------------------------------------------------|--|
|                | U_678019          | 96         | BMI<br><b>交</b> 成就 | <ul> <li>↓ At your service</li> <li>▲ 人工客服</li> <li>▲ 意见反馈</li> <li>常见问题</li> </ul> |  |
|                | ▲ 0 KCAL<br>本周运动量 | 20<br>E 闪动 | Ъ                  | 跑步相关                                                                                |  |
|                |                   |            |                    | 为什么我的跑步成绩无效?                                                                        |  |
| 学生卡            | <b>三</b> ◎<br>查成绩 | 我的活动       | 排行榜                | 为什么无效成绩无法申诉?                                                                        |  |
| <u>li</u> \    |                   |            |                    | 跑步轨迹出现偏差怎么办?                                                                        |  |
| 在线选课           | 理论成绩              | 体育测试       | /                  | 跑步中途停止记录是什么情况?                                                                      |  |
| 闪动服务Service    |                   |            |                    | 息屏后APP自动退出怎么办?                                                                      |  |
| 0              | 00                |            |                    | 账号问题                                                                                |  |
| 运动申诉           | 客服中心              |            |                    | GPS相关                                                                               |  |
| <b>经</b><br>四题 | の                 | の信         | <b>8</b><br>B      |                                                                                     |  |